# CUMA作業系統密碼重置失敗,顯示「 pwrecovery」過程

#### 目錄

<u>簡介</u> <u>必要條件</u> <u>需求用元件</u> <u>慣問題方案1</u> <u>解決方案2</u> <u>相關資訊</u>

## <u>簡介</u>

Cisco Unified Mobility Advantage(CUMA)是Cisco Unified Communications系列產品的一部分。 CUMA是在企業防火牆之後部署的伺服器軟體,可將員工的行動電話連線到您的目錄伺服器、IP通 訊系統、群件、會議伺服器以及其他公司資源。這會將關鍵業務通訊功能擴展到移動手機,並使每 個人都能更有效地通訊。

本文檔提供對Cisco Unified Mobility Advantage伺服器中的密碼恢復進行故障排除的准則。

### <u>必要條件</u>

#### <u>需求</u>

本文件沒有特定需求。

#### <u>採用元件</u>

本檔案中的資訊是根據CUMA伺服器版本7.1.2.3。

本文中的資訊是根據特定實驗室環境內的裝置所建立。文中使用到的所有裝置皆從已清除(預設))的組態來啟動。如果您的網路正在作用,請確保您已瞭解任何指令可能造成的影響。

#### <u>慣例</u>

如需文件慣例的詳細資訊,請參閱<u>思科技術提示慣例。</u>

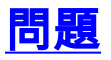

問題在於,您無法使用SSH、CLI或「平台」頁面登入。已嘗試pwrecovery程式,但您仍無法登入 主控台。如果在pwrecovery期間輸入了無法接受的密碼,則該密碼不可用。至少有三種型別的密碼 在密碼重置過程中不被接受:

- •密碼太短
- •密碼不匹配
- 字典中的密碼

**註:如**果使用上述任何型別,則顯示錯誤。然後,如果輸入的密碼正確,則密碼似乎已被重置。但 是密碼不可用。在此情況下,任何嘗試進行密碼恢復都將無效。您將無法登入到平台GUI或CLI。

#### <u>解決方案1</u>

如果您不記得管理員密碼,以下是重設該密碼的程式。有兩種方法可重設密碼。第一個不使用恢復 CD,另一個使用CD。

- 1. 使用根帳戶登入linux框(這是標準的linux框)。
- 2. 確保這些服務正在運行:/sbin/service cuma\_db start/sbin/service cuma\_admin start/sbin/service cuma\_nm start
- 3. 使用vi編輯器編輯檔案:/opt/cuma/conf/admin/admin.xml。
- 4. 找到以下行: <name>admin\_password</name>

<value>{MD5}xxxxxxxxxxxxxxxxxxxxxxxxxxxx/value> 並將其更改為: <name>admin\_password</name>

<value>{plain}new\_password</value>

- 5. 使用以下命令以重新啟動服務 : /sbin/service cuma\_admin restart
- 6. 使用「admin」和「new\_password」登入。

#### <u>解決方案2</u>

問題是使用pwrecovery進程時無法重設作業系統管理員密碼。完成以下步驟即可解決問題:

- 1. 使用恢復光碟(建議使用7.1.2或更高版本)啟動系統。
- 2. 確保它可以檢測到安裝(即列印有恢復光碟的主選單)。
- 3. 按alt+F2以訪問恢復光碟的根shell。
- 4. 活動分割槽應在/mnt/part1上。請確保它正確安裝。
- 5. 運行chroot /mnt/part1 rpm -q master和chroot /mnt/part2 rpm -q master命令以查詢活動分割槽 。
- 6. 運行這些命令並從返回的結果中找到伺服器的工作版本後,需要將其用作工作分割槽。
- 7. 如果是新安裝,則按chroot /mnt/part1輸入活動分割槽。
- 8. 如果伺服器已升級,則使用該特定部件號(chroot /mnt/part<no>)。
- 9. 在早期版本中,運行/root/.security/unimmunize.sh以從/etc/passwd中刪除不可變位。
- 10. 編輯/etc/passwd,將root:x:0:0:root:/root:/sbin/nologin更改為 root:x:0:0:root:/root:/bin/bash,然後儲存更改。

- 11. 運行passwd root命令,並在提示符下提供密碼,然後確認。現在,當您引導至活動分割槽時 ,您將擁有根訪問許可權。
- 12. 按Alt+F1鍵獲取恢復光碟主選單,然後輸入q退出。然後,彈出CD。
- 13. 按ctrl+alt+delete重新引導。
- 14. 之後,SSH以root身份登入,使用以下命令為OS admin設定臨時密碼:passwd admin,其中 admin是作業系統管理員的使用者登入名。注意:在這裡,密碼僅暫時使用。你需要再做一 次。
- 15. 使用su-admin命令啟動CLI,其中admin是作業系統管理員的登入名。
- 16. 使用set password user <admin id> CLI命令更改資料庫中的密碼。
- 17. 從CLI退出。
- 18. 使用以下命令設定作業系統管理員的系統口令,以匹配資料庫口令:passwd admin,其中 admin是作業系統管理員的登入名。注意:此記錄由Cisco錯誤ID <u>CSCtf25554</u> (僅限<u>註冊</u>客戶)。

## 相關資訊

- 使用Cisco Unified Mobility Advantage中的配置嚮導
- Cisco Unified Mobility Advantage伺服器證書與ASA問題
- 語音技術支援
- 語音和整合通訊產品支援
- <u>Cisco IP電話故障排除</u>
- 技術支援與文件 Cisco Systems